※新規入会を希望される方は、マイページ利用登録をお願いいたします。

Clubけいはんな会員登録

# ・新規入会される方

①【Clublナいはんな】ホームページ(https://www.kri.or.jp/rdmm/club/) にあるナビゲーション「Club入会申込み」をクリックして、「会員登録」画面を出す。

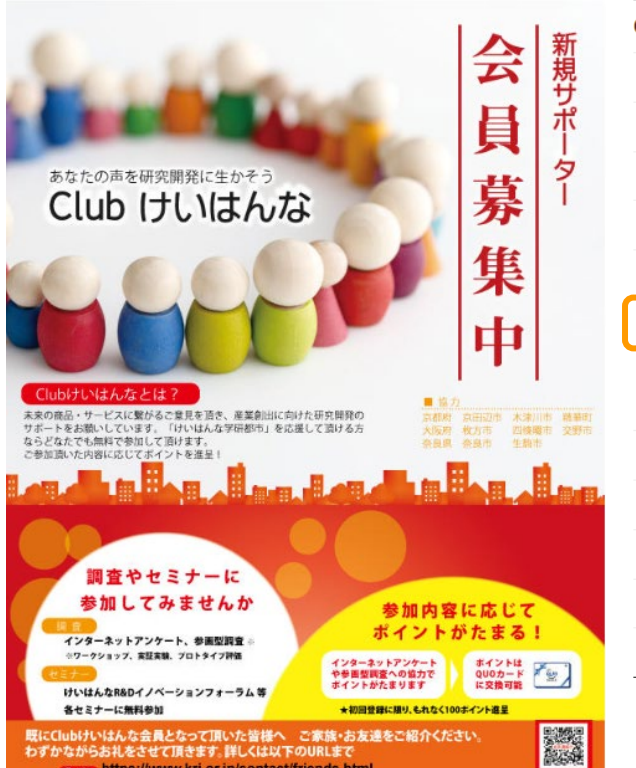

| ( | Clubけいはんな                      |
|---|--------------------------------|
|   | 謝礼規定                           |
|   | 会員規約                           |
|   | 活動実績                           |
|   | 個人情報の取扱い                       |
|   | お知らせ                           |
|   | Club入会申込み                      |
|   | マイページ(ログイン画面またはパスワ<br>ードお忘れの方) |
|   | マイページ登録方法                      |
|   | QUOカード交換時期                     |
|   | メールアドレスの変更申請                   |
|   | お問い合わせ                         |
|   | 会員専用ページ                        |

③ 登録完了画面が表示されるとともに、clubけいはんなから登録されたアドレスにメールが送付される。完了画面もしくはメールに添付された「パスワード設定ページ」ボタンを押す。

## 登録完了

お客様情報を登録しました。 ありがとうございました。今後とも宜しくお願いいたします。

【初めて会員登録をされた方へ】 会員登録の受付メールを送付させていただきました。また、 マイページ利用ご希望の方は、下記より利用登録をお願いします。 マイページご利用【パスワード設定ページ \*\*会員様に自身の獲場ポイント、登録簡単を近になるには 「マイページ利用のためのパスワード設定をお願いします。

> 公益財団法人 関西文化学術研究都市推進機構 RDMM支援センター Clubけいはんな事務局 Email: club@kri.or.jp

くメール>

Clubけいはんな会員登録を受け付 けました

Clubけいはんな会員新規登録ありが とうございます。以下の内容で受付い たしました。

•••

◎マイページ利用にはパスワードの 登録が必要です。ご希望の方で、ま だ登録をされていない方は下記の ページから設定をお願いします。

パスワード設定ページ

※会員様ご自身の獲得ポイント、登録情報をご覧になるには「マイページ」を利用して頂く必要があります。

...

### 2 会員登録のための情報を入力し「更新」 ボタンを押す

| 会員登録                                                                                                    |   |
|----------------------------------------------------------------------------------------------------|---|
| Clubけいはんな会員登録フォーム                                                                                                    |   |
| 登録情報のご入力をお願いいいたします。                                                                                                    |   |
| (※は必須入力項目です)                                                                                                    |   |
|                                                                                                    |   |
| 個人情報の取り扱いについて※                                                                                                    |   |
| ■会員登録における個人情報の取扱いについて<br>RDMM文廷センター 個人情報保護管理者                                                                                                    |   |
| RDMM支援センター(以下、「当センター」という。)は、以下の定めに従い、dubけいはんな会員登録の時にお<br>扱かりする皆様方の個人情報を取扱います。                                                                                                    |   |
| 1. 利用目的について                                                                                                    |   |
| □ 同意する<br>上記の座人種粉の飲いないないでも読みいただき。<br>ご問意いただける場合は「問意する」にチェックを入れてくたさい、                                                                                                    |   |
| 会員規約×                                                                                                    |   |
| ■CLUB けいはんな会員規約 V1.5                                                                                                    |   |
| (目的)<br>「CLUB (トいはんな) は、科学技術や産業創出に対して高い便油を有する「けいはんな学 研想市および近隣に居<br>住する方」や「けいはんな学研想市を定接着ける方」から社会に対する将来的要愛や将来的エーズに関した生の<br>声を思めるための自主型時時コミュニティー として、そのクリエイティビディを新規専具、新産業創出に繋げる<br>ことを目的やする。 |   |
|                                                                                                    | , |
| 備考慮                                                                                                    | / |
| 記入内容を開度ご確認の上、要約ボタンを押してください。<br>更新                                                                                                    |   |
|                                                                                                    |   |

④ パスワード設定のため2回入力し(パスワード は英数大文字小文字を使用してください)、設定ボ タンを押す。設定完了ページに移れば、以降マイ ページが利用できます。

#### マイページ利用設定ページ

| ログイン時の<br>パスワードを設定します。                                                                             |
|----------------------------------------------------------------------------------------------------|
| ログインID<br>*******@***。**。**<br>新パスワード<br>パスワード体認<br>**パスワードは大文字、小文字、数字のそれぞれを一つ以上使ってください。例: Cap1000 |
| ※パスワードは忘れないようにしてください。                                                                              |

#### マイページ利用設定ページ

パスワードの設定が完了しました。

マイページがご利用いただけます。

マイページへは、<u>ログインページ</u>から Clubけいはんなホームページからも利用できます。

【お問い合わせ先】 (公財) 関西文化学術研究都市推進機構 RDMM支援センター Clubけいはんな事務局 TEL : <u>0774-98-2230</u> (代表) FAX : <u>0774-98-2202</u> E-mail : <u>club@kri.or.jp</u>

# 新規マイページ利用登録

## ・マイページ未利用の方(既会員)

会員様ご自身の獲得ポイントをご覧になるには「マイページ」を利用していただく必要 があります。クラブけいはんな事務局(club@kri.or.jp)までマイページ利用希望と記載 し、メール送付お願いします。会員専用のパスワード設定ページのURLを記載した メールを返信しますので、そのページから、上記④のパスワード設定をお願いします。